# COMO SOLICITAR BAIXA DE ART SEM REGISTRO DE ATESTADO

### Portal de Serviços do Crea-MS

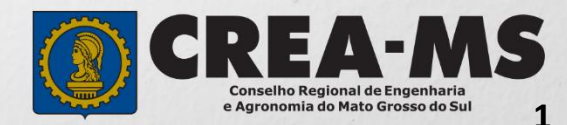

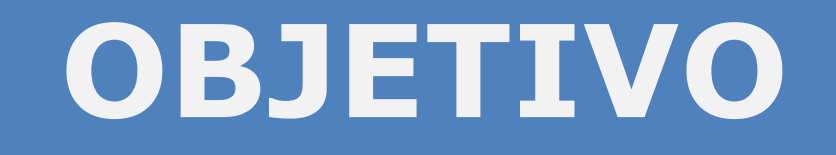

Apresentar os procedimentos para Baixa de ART sem Registro de Atestado pelo Portal de Serviços do Crea-MS.

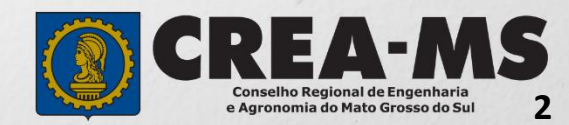

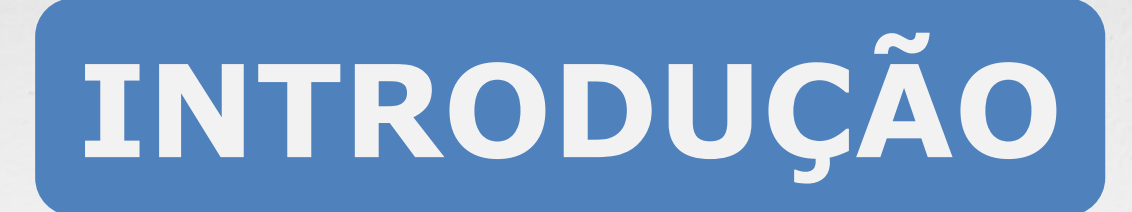

É um procedimento necessário para comunicar ao Crea a conclusão da obra/serviço ou o encerramento de sua participação técnica, conforme artigo 13 da Resolução 1.025/2009 do Confea.

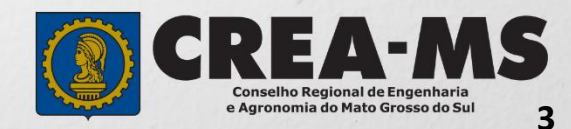

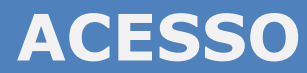

Acesse através do endereço

https://ecrea.creams.org.br/

**O Portal de Serviços de Serviços do Crea-MS** 

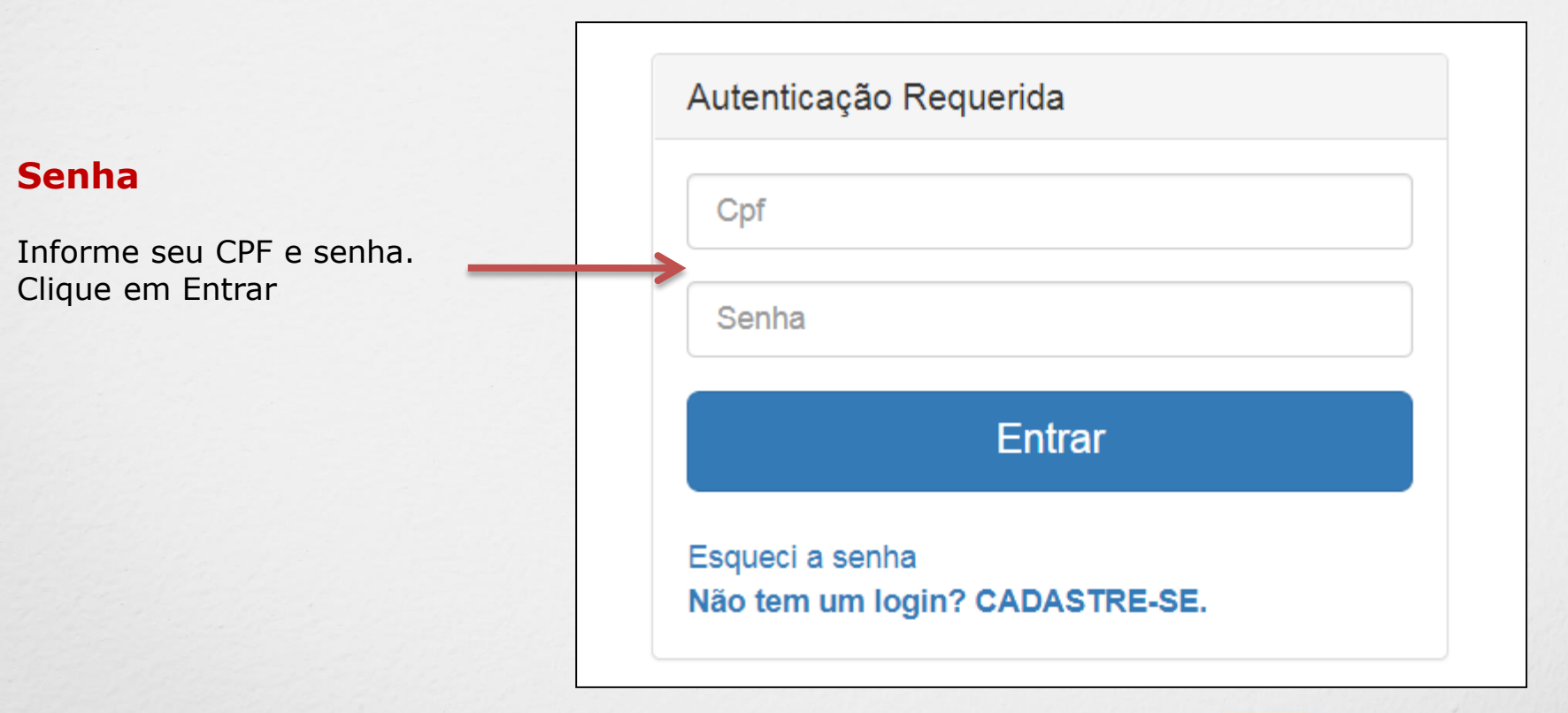

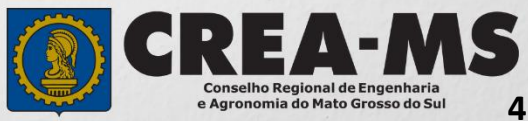

### **PERFIL DE ACESSO**

#### Perfil de acesso

| Escolla o Gil | upo de acesso e c | Perni para ter | Grupo                               | de Acesso: <b>Externo</b> |
|---------------|-------------------|----------------|-------------------------------------|---------------------------|
| Grupo de      | e acesso:*        | Selecione      | Perfil:                             | Profissional do Sistema   |
|               | E                 | EXTERNO        |                                     |                           |
|               | C                 | REA-MS         |                                     |                           |
|               |                   |                |                                     |                           |
| E             | Escolha o Grupo   | o de acesso e  | o Perfil para ter acesso ao Sistema |                           |
|               | Grupo de a        | cesso:*        | EXTERNO × V                         |                           |
|               |                   | Perfil:*       | Selecione                           |                           |
|               |                   |                |                                     |                           |
| 121           |                   |                | Profissional do sistema             |                           |

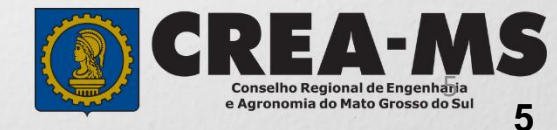

|                                                                                         | Atendimento -                     | Cadastro -               | Financeiro -     | Ouvidoria <del>-</del> | Processo <del>-</del> |
|-----------------------------------------------------------------------------------------|-----------------------------------|--------------------------|------------------|------------------------|-----------------------|
| Clique em Atendimento e depois<br>em " <b>Solicitação de Pessoa</b><br><b>Física</b> ". | Certidão Pesso<br>Solicitação Pes | oa Física<br>ssoa Física |                  |                        |                       |
| onsulta Solicitação Pessoa Eísica                                                       |                                   |                          |                  |                        |                       |
| Filtro                                                                                  |                                   |                          |                  |                        |                       |
| CPF:                                                                                    | Nome Pessoa Física:               |                          | Nº do protocolo: |                        |                       |
| Data Inicial: Data Final:                                                               | Número da ART:                    |                          | Situação:        |                        |                       |
| Serviço:                                                                                |                                   | Ţ                        |                  |                        |                       |
| Posquisar Limpar Pesquisa Depois<br>Clique e                                            | m <b>NOVA</b>                     |                          |                  |                        |                       |
| Nova                                                                                    |                                   |                          |                  |                        |                       |

6

Conselho Regional de Engenharia e Agronomia do Mato Grosso do Sul

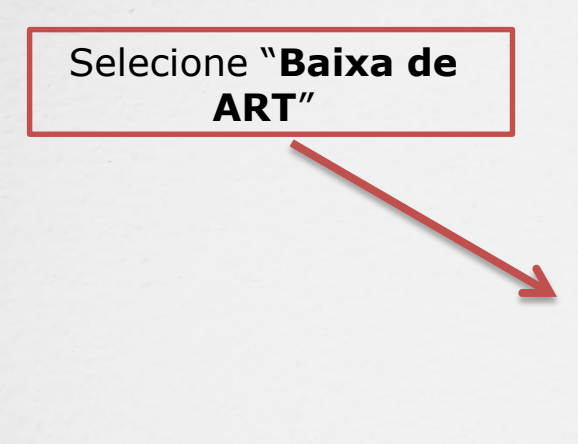

| Serviço:*                             |     |
|---------------------------------------|-----|
| Baixa de ART                          | × Å |
|                                       |     |
| Alteração de Dados Cadastrais         |     |
| Baixa de ART                          |     |
| Baixa de ART com Registro de Atestado |     |
| Cancelamento de ART                   |     |
|                                       |     |

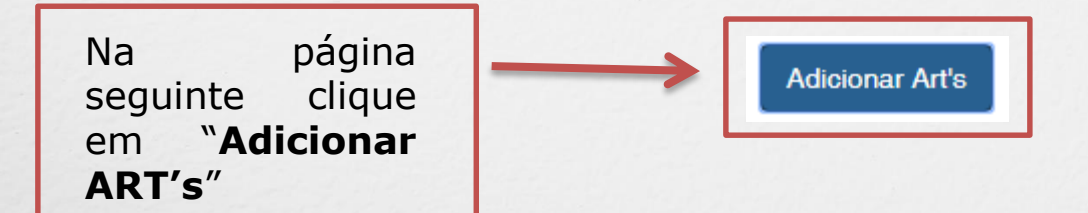

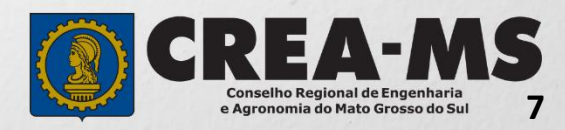

|                                                      | Clique diretamente<br><b>Pesquisar</b> e aguar<br>carregamento da lista<br>ART's. | sobre<br>rde o<br>com as |
|------------------------------------------------------|-----------------------------------------------------------------------------------|--------------------------|
| squisar ART                                          |                                                                                   |                          |
| Filtro                                               |                                                                                   |                          |
| Número:                                              | Cpf/Cnpj do Contratante:                                                          | Data do Cadastro:        |
| Data da Atualização:<br>Pesquisar<br>Limpar Pesquisa |                                                                                   |                          |
|                                                      |                                                                                   | Adicionar ART's Fechar   |

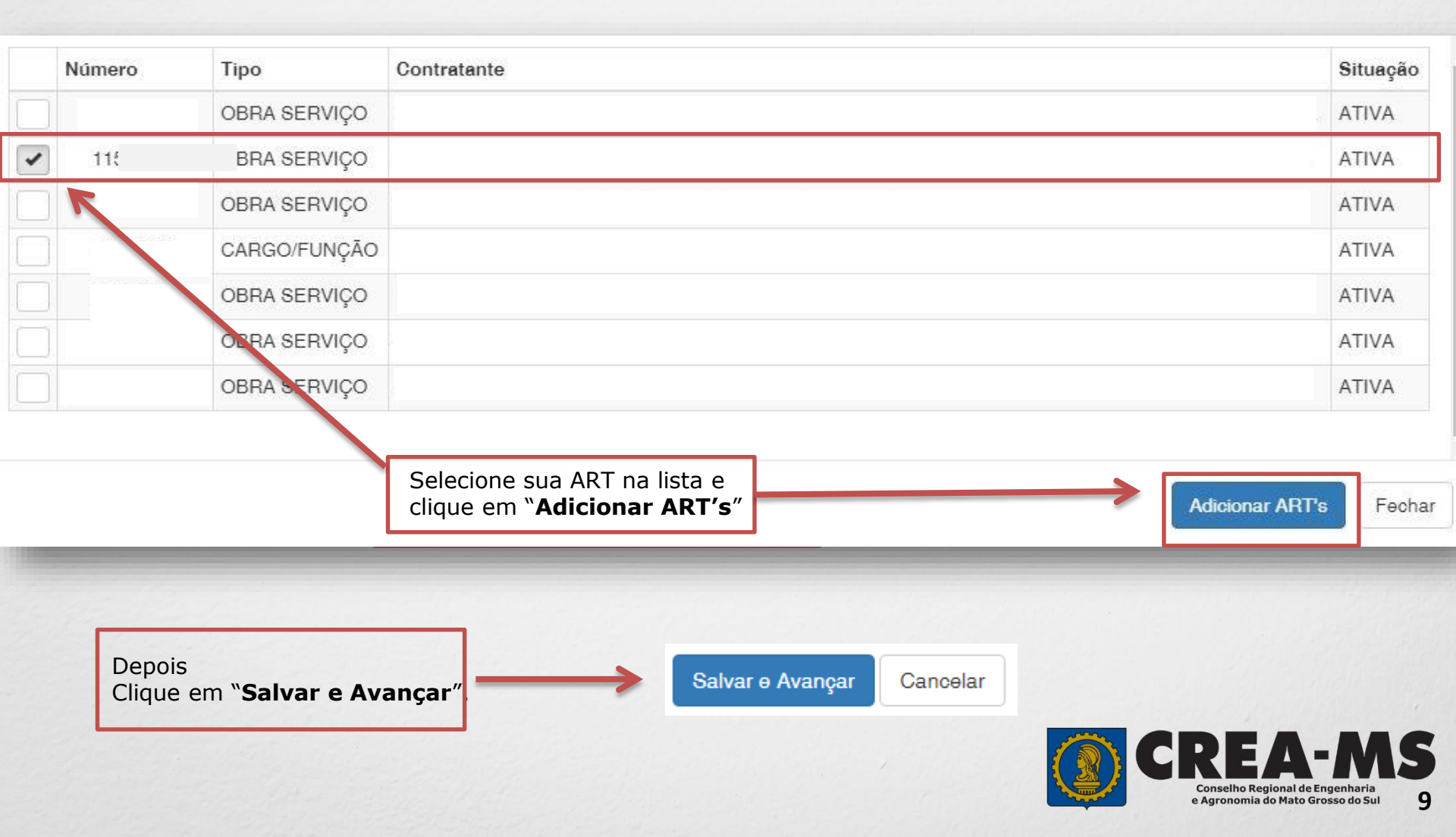

### Solicitação de Serviços de Pessoa Física > Anexos

Os documentos solicitados são:

✓ ART devidamente assinada.

Clique no botão Procurar

computador

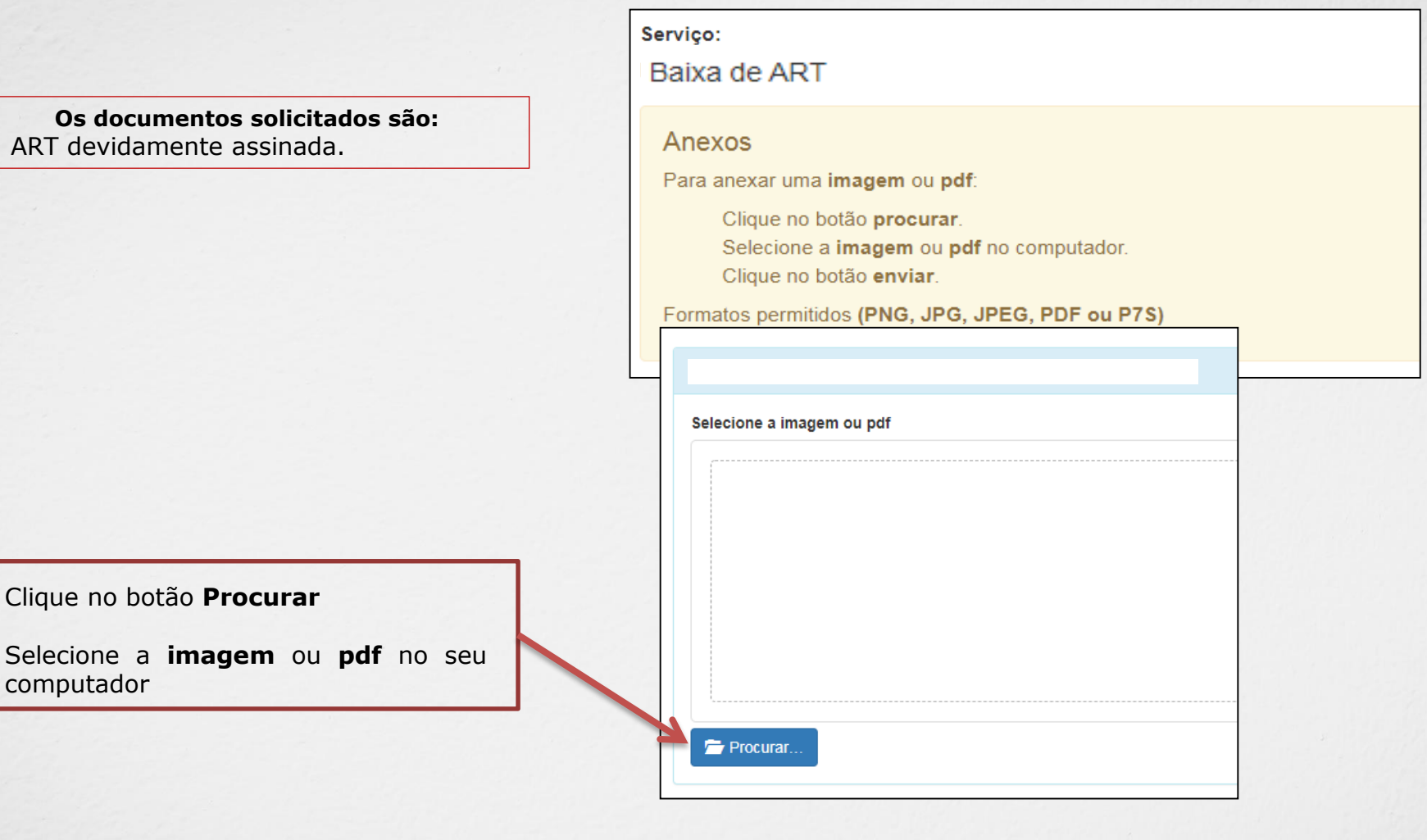

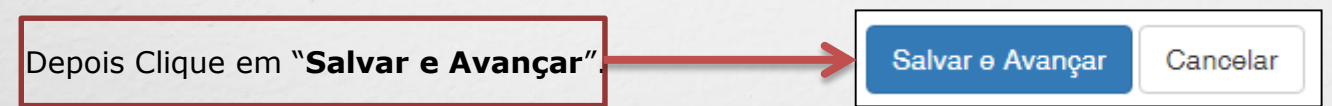

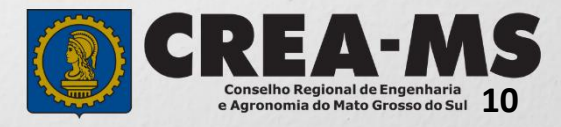

#### Solicitação de Serviço Pessoa Física - Anexo(s)

|                                                    | Serviço                                            |   |
|----------------------------------------------------|----------------------------------------------------|---|
| Selecione a Forma de<br>Validação da documentação. | Baixa de ART                                       |   |
|                                                    | Qual a forma de validação da documentação exigida? |   |
|                                                    | Selecione                                          | * |
|                                                    |                                                    |   |
|                                                    |                                                    |   |
| E Clique em " <b>Finalizar</b> ".                  | Finalizar Cancelar                                 |   |
|                                                    |                                                    |   |
|                                                    |                                                    |   |

#### ATENÇÃO:

As ART's devem estar assinadas pelo profissional e pelo contratante para que a baixa seja consolidada.

NÃO É NECESSÉRIO APRESENTAR OS DOCUMENTOS NO Crea-MS OU ENVIAR VIA CORREIO.

Solicitação 100% ON LINE

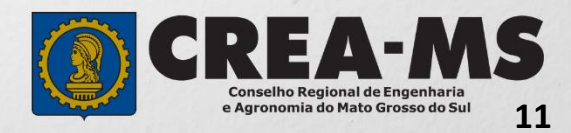

## CANAIS DE ATENDIMENTO:

0800 368 1000 - Opção 1 Chat (www.creams.org.br) WhatsApp 67 3368-1000 atendimento@creams.org.br

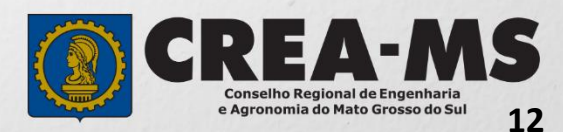